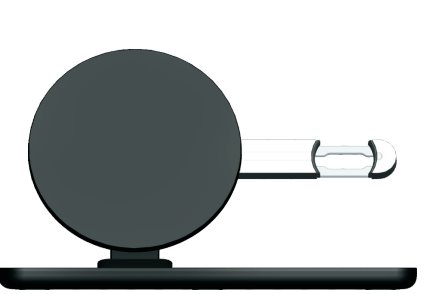

Wireless Charger

User Guide

# Model:F5

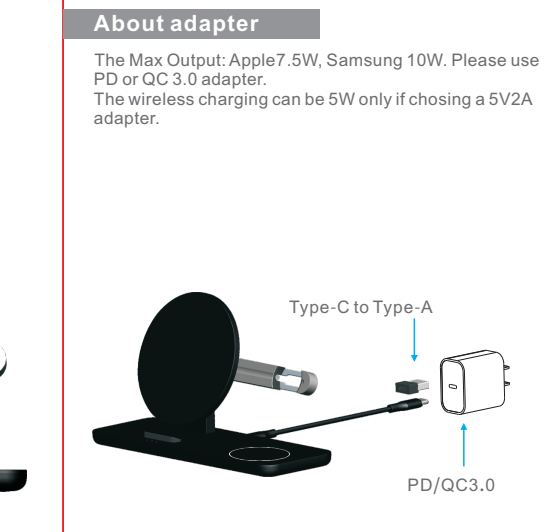

### Tips:

- PD/QC 3.0 adapter need to be purchased separately.
- Do not use output of 5V1A adaptor. 5W lowpower adaptor will make wireless charger to work unsteadily.

# Charging status

# 00300

## About steps to assemble Apple watch magetic charger cable

### Step 1: Disassemble back-case.

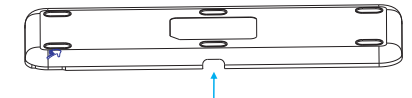

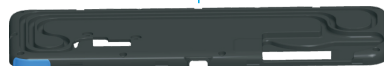

Take it apart with your fingernail, and the rest of parts can be opened gently by fingernail.

Step2: Disassemble metal parts.

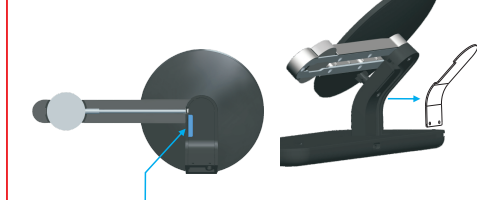

Break it apart with your fingernail.

### Step3: Apple watch magnetic charger cable layout 1

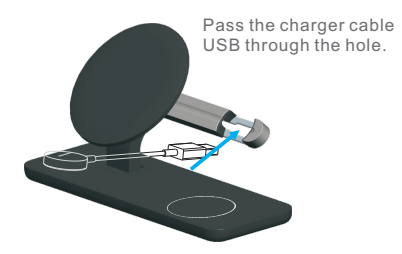

Step4: Apple watch magnetic charger cable layout 2.

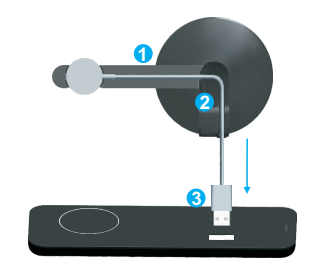

Take charger cable in the groove by following 1-3 order, pass the USD though the bottom hole, as shown in the picture.

### Step5: Apple watch magnetic charger cable layout 3.

Take charger cable in the groove by following 1-6 order, insert the USB into the PCBA, buckle the back case, as shown in the picture, The whole charger cable lavout is finished.

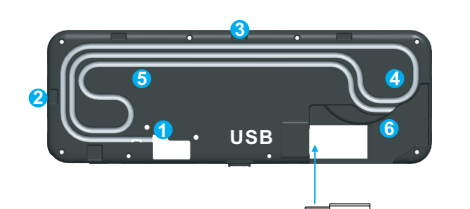

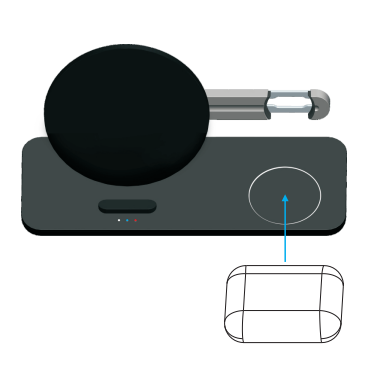

About Airpods

Put the aripods in the center of the charging area for wireless charging.

# LED indicator light

O White light: Standby

- 🔵 Blue light: Charging
- 🛑 Red light flash: Error

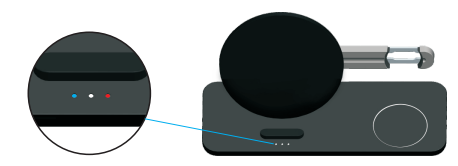

White LED light and blue LED light will be darken after 15 minutes, not influence your sleep.

## Product Specification

Fast Wireless Charger

- Input: 5V=2A/9V=1.67A/12V=1.5A
- Output: 5V=1.0A/9V=1.20A
- Charging Efficiency: 70%

The LED light turns red during wireless charging to indicate a charging failure.

The following situation can cause failures, like charging slowly, stop charging, over-temperature for charging position. 1. The adapter is not run up to standard (No PC USB output power supply)

- 2. The charging cable is not up to standard.
- 3. The phone case is too thick ( within 2mm thickness phone case recommended ).

4. There is metal on the back of cell phone or phone case

5. Smartphone does not support wireless charging function.

# \Lambda Attention

- 1. Please keep the charger away from water or other liquid.
- 2. If you need to clean the charger, please make sure it is not connected to power supply.
- 3. Using Environment temperature remains –20~45℃.

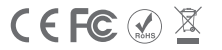

MADEINCHINA

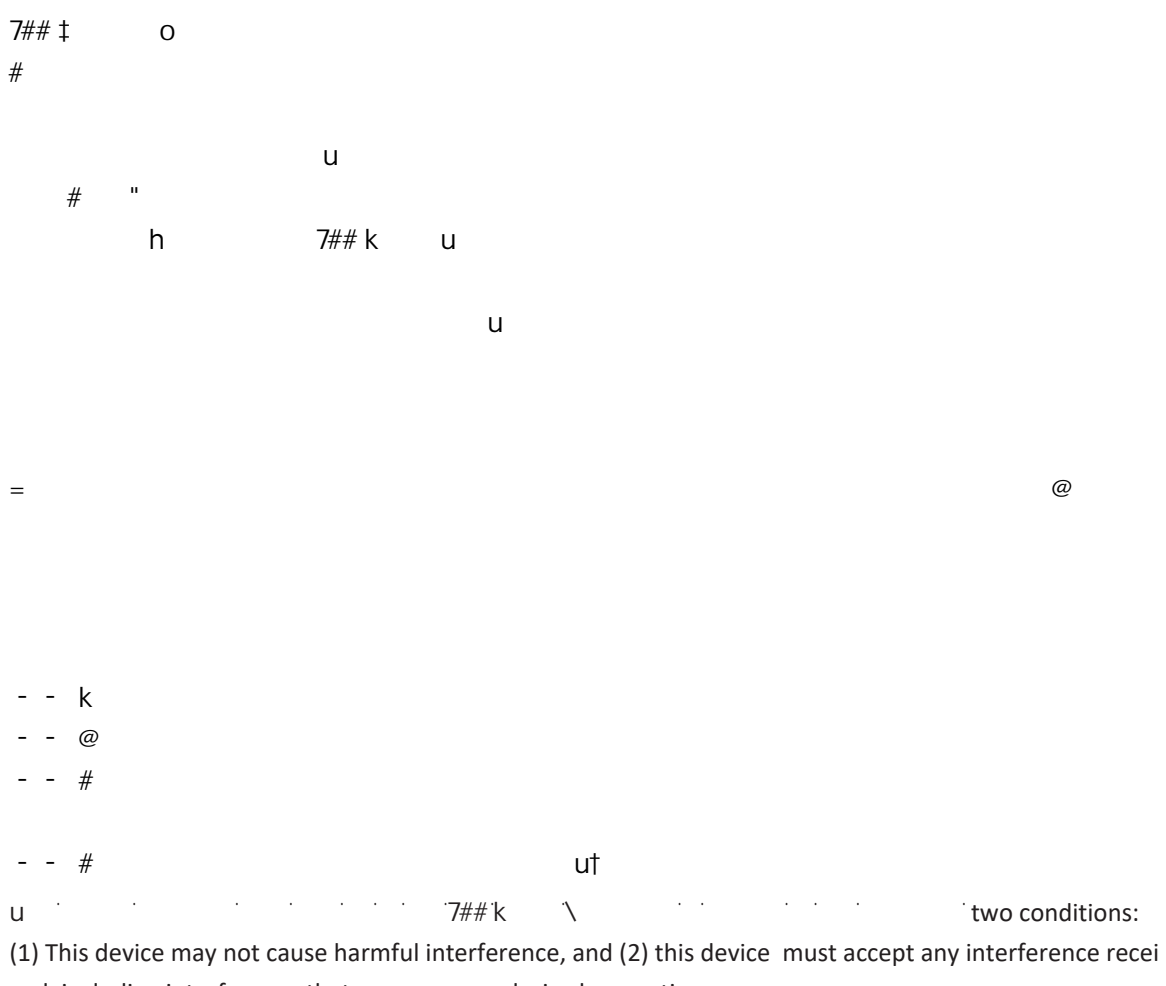

ved, including interference that may cause undesired operation. ۰

-

k7 -